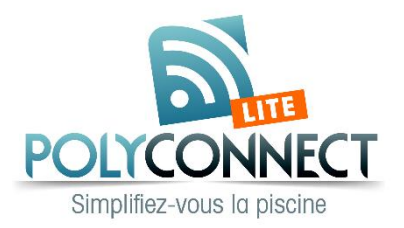

Vérifier que le module Wifi est compatible :

- Pompes à chaleur (numéro de série commençant par IV...
- Pompes à chaleur (numéro de série commençant par HP...
- = Module Wifi référence NCKZB... = Module Wifi référence W-FG...

L'installer dans la machine (entre l'afficheur et la carte électronique) avec les prises prévues à cet effet. Télécharger l'application suivante :

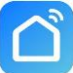

Smart Life - Smart Living sur le store (Google ou Apple) :

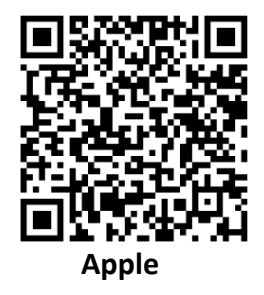

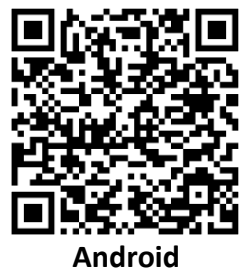

Se créer un compte dans l'application et se connecter dessus.

Ajouter la pompe à chaleur, pour cela :

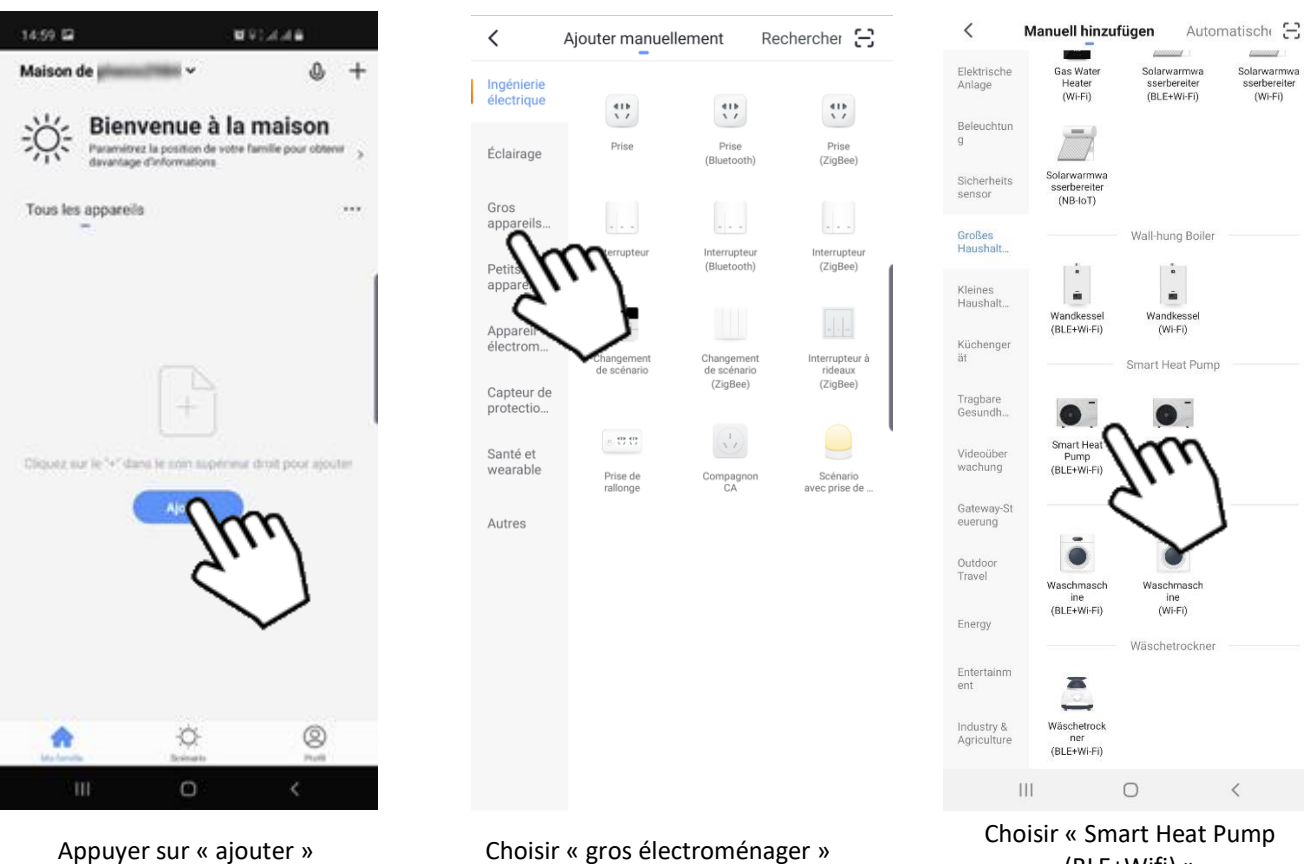

(BLE+Wifi) »

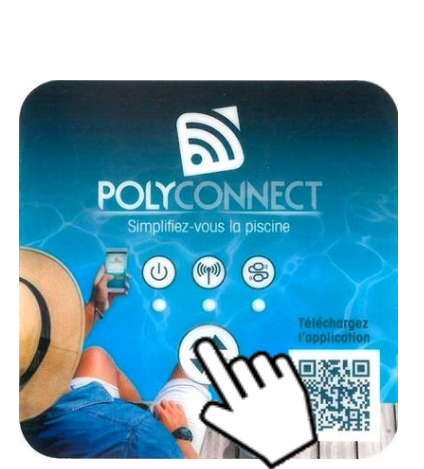

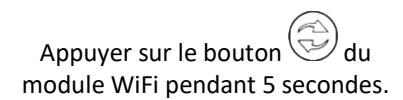

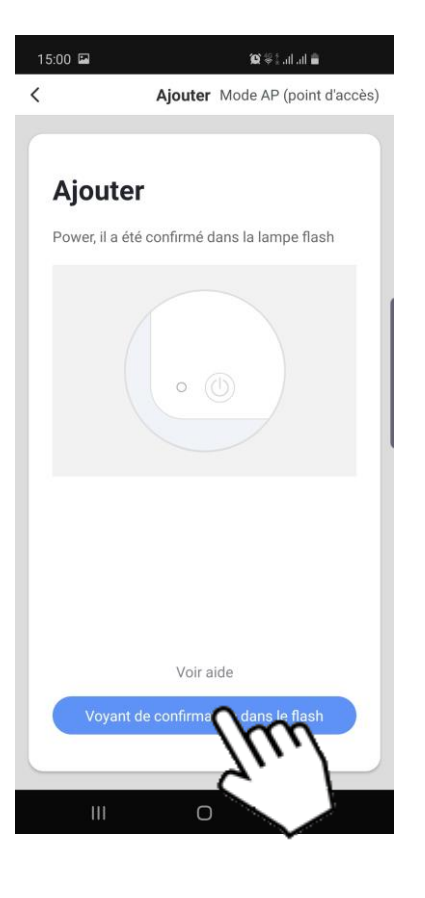

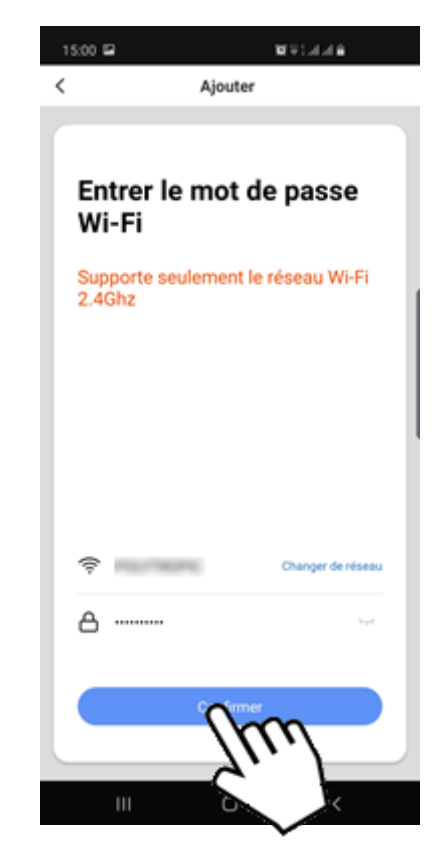

Appuyer sur le bouton de l'APP.

Indiquer le nom du réseau WiFi et le mot de passe du réseau WiFi puis sur le bouton de l'APP

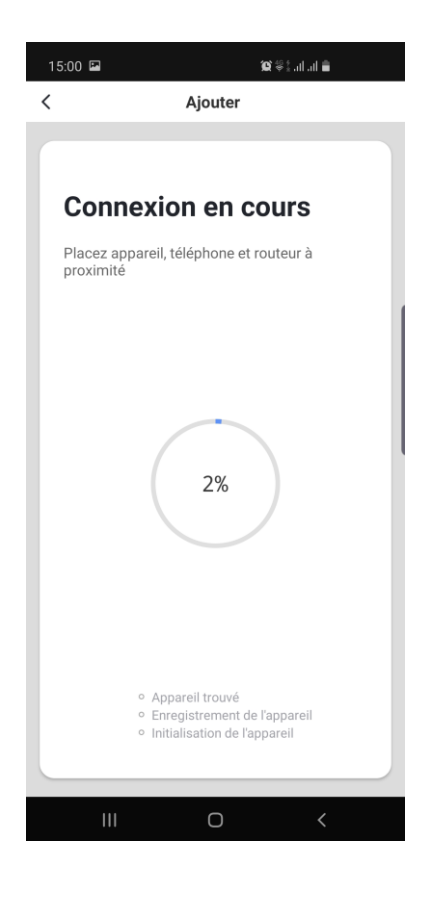

Attendre la fin du décompte

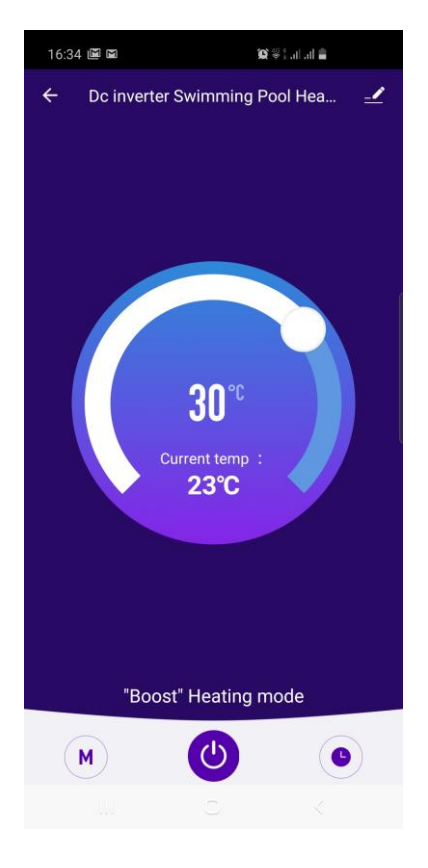

La pompe à chaleur est connectée

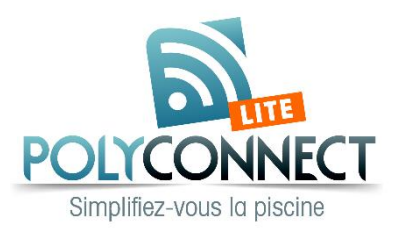

Check if the Wi-Fi module is compliant:

- Heat pumps with serial number starting with IV...
- Heat pumps with serial number starting with HP...
- = Wi-Fi module reference NCKZB...
- = Wi-Fi module reference W-FG...

Install Wi-Fi module in the heat pump (between display and electronic card) with the connectors present on the module). Download the following application:

Smart Life - Smart Living on the store (Google or Apple) :

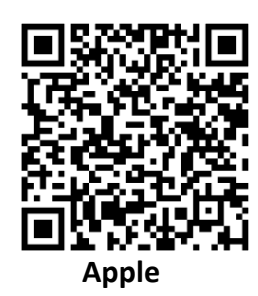

17:01 🖪

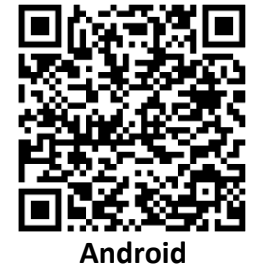

Create an account and login in.

Then add the heat pump as followed:

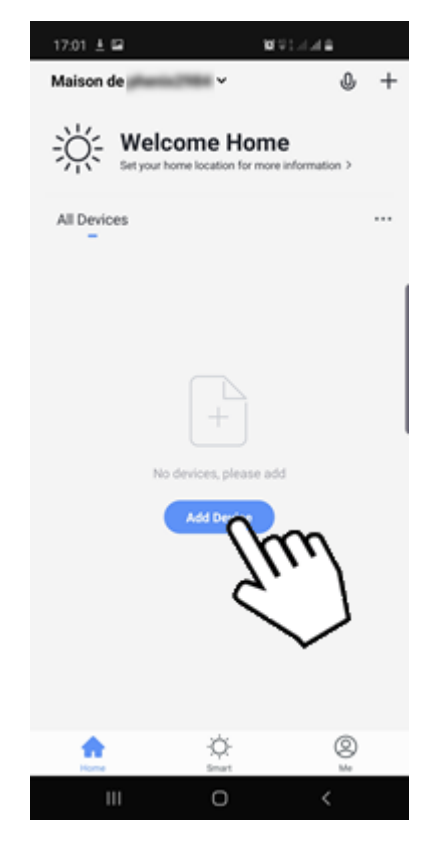

Search for Device  $\Xi$ < Add Manually Electrical Engineeri 418 418 41Þ \ / Socket Bluetooth) Socket (ZigBee) Lighting arg Switch (ZigBee) Security & Sensor - 0.0 Exercis Health Power Strip Scenario Ligh Others

Choose « large home app. »

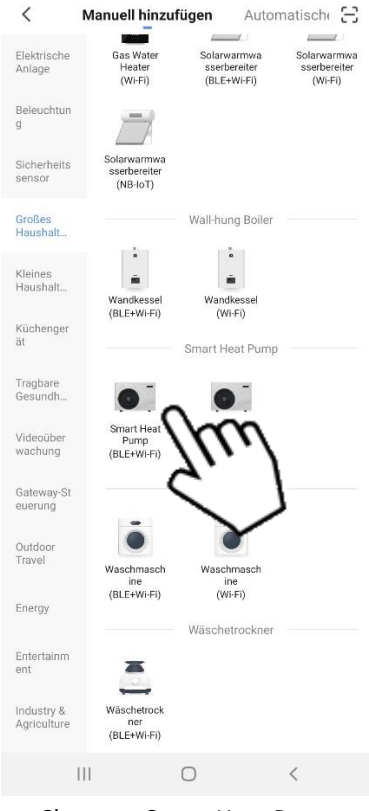

Choose « Smart Heat Pump (BLE+Wifi) »

Press « Add device »

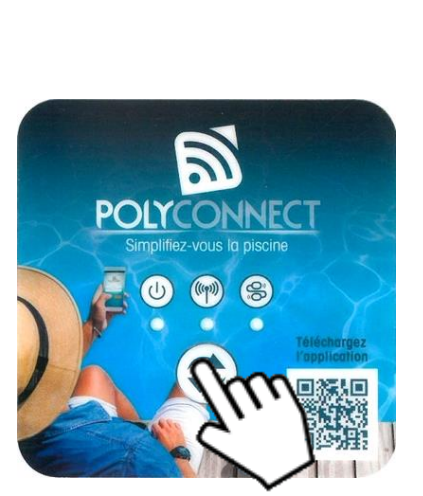

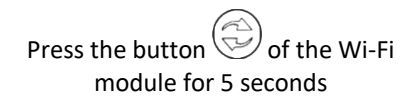

| 17:01 🖪       | <b>(c)</b> ** .         | al al 🚔  |
|---------------|-------------------------|----------|
| <             | Add Device              | AP Mode  |
| Add De        | evice                   |          |
| Power on the  | e device and confirm    |          |
| that indicato | r light rapidly blinks  |          |
|               | • (3)                   |          |
|               | Help                    |          |
| Cont          | firm indicate pidly bli | ink<br>N |
| Ш             | -                       |          |

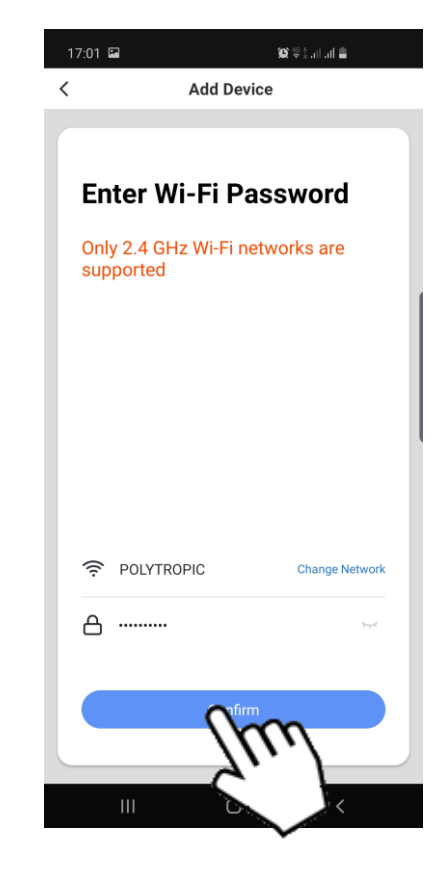

Press the button in the APP.

Enter Wi-Fi network name and password, then press the button in the APP.

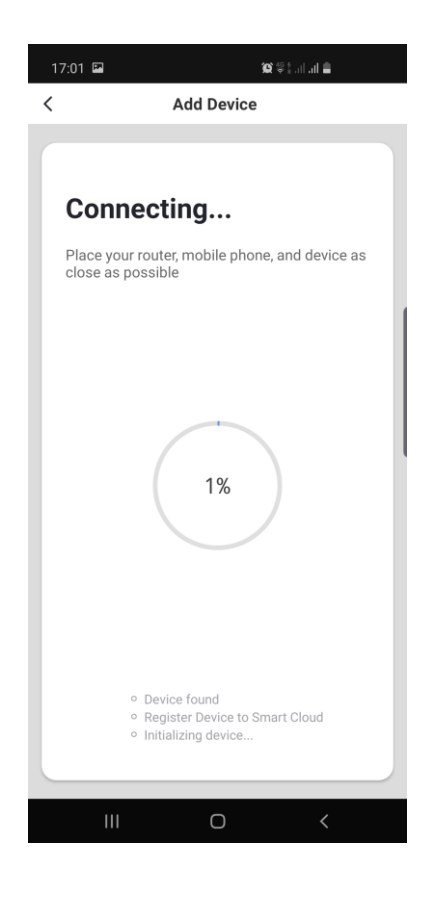

Wait for the count-down

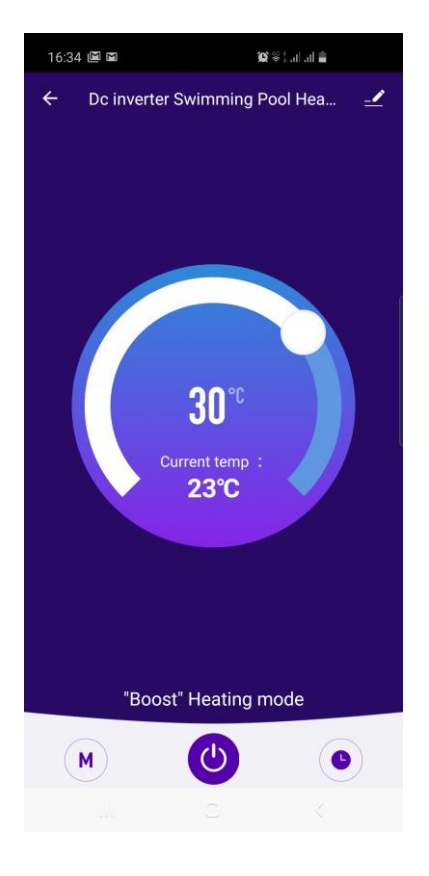

Heat pump is connected

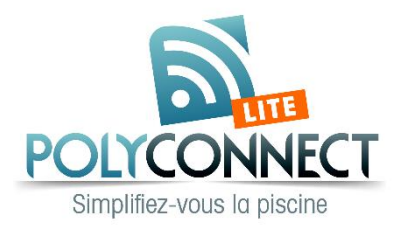

Compruebe si el módulo Wi-Fi es compatible:

- Bombas de calor con número de serie que comienza con IV...
- Bombas de calor con número de serie que comienza con HP...
- = módulo Wi-Fi referencia NCKZB...
- = módulo Wi-Fi referencia W-FG...

Instale el módulo Wi-Fi en la bomba de calor (entre la pantalla y la tarjeta electrónica) con los conectores presentes en el módulo).

Descargue la siguiente aplicación:

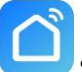

Smart Life - Smart Living en el Store (Google o Apple):

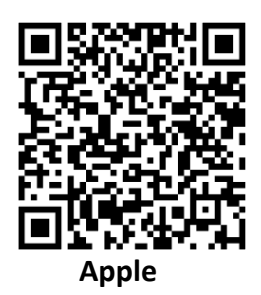

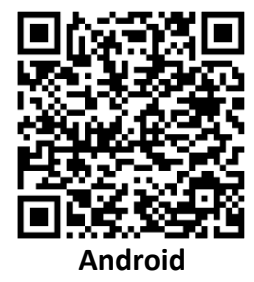

Cree una cuenta e inicie la sesión.

Luego añade la bomba de calor de la manera siguiente:

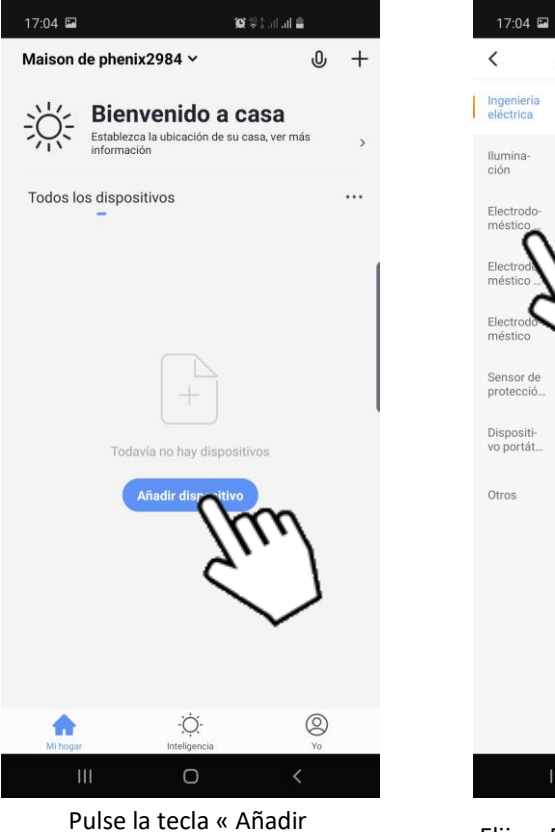

Pulse la tecla « Añadi dispositivo »

| <                       | Añadir manualn | nente Bu                           | scar disp 🖯                            |
|-------------------------|----------------|------------------------------------|----------------------------------------|
| Ingeniería<br>eléctrica |                | 415                                |                                        |
| llumina-<br>ción        | Toma           | Toma<br>(Bluetooth)                | Toma<br>(ZigBee)                       |
| Electrodo-<br>méstico   |                |                                    |                                        |
| Electrode<br>méstico    | m              | Horas<br>(Bluetooth)               | Horas<br>(ZigBee)                      |
| Electrod                | 5 ]            |                                    |                                        |
| Sensor de               |                | Cambio de<br>Escenario<br>(ZigBee) | Interruptor de<br>cortinas<br>(ZigBee) |
| proteccio<br>Dispositi- | = 19.19        |                                    |                                        |
| vo portát               | Tomacorriente  | Aire<br>acondicionado              | Tomaco-<br>rrientes de Es              |
| Otros                   |                |                                    |                                        |
|                         |                |                                    |                                        |
|                         |                |                                    |                                        |
|                         |                |                                    |                                        |
|                         |                |                                    |                                        |
|                         |                |                                    |                                        |

Elija « Electrodoméstico grande »

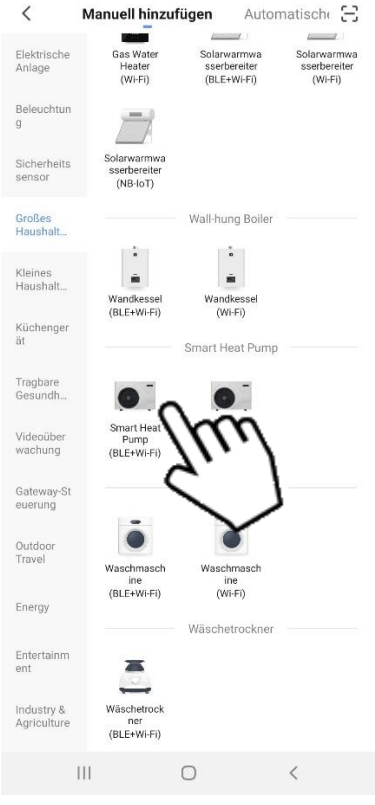

Elija « Smart Heat Pump (BLE+Wifi) »

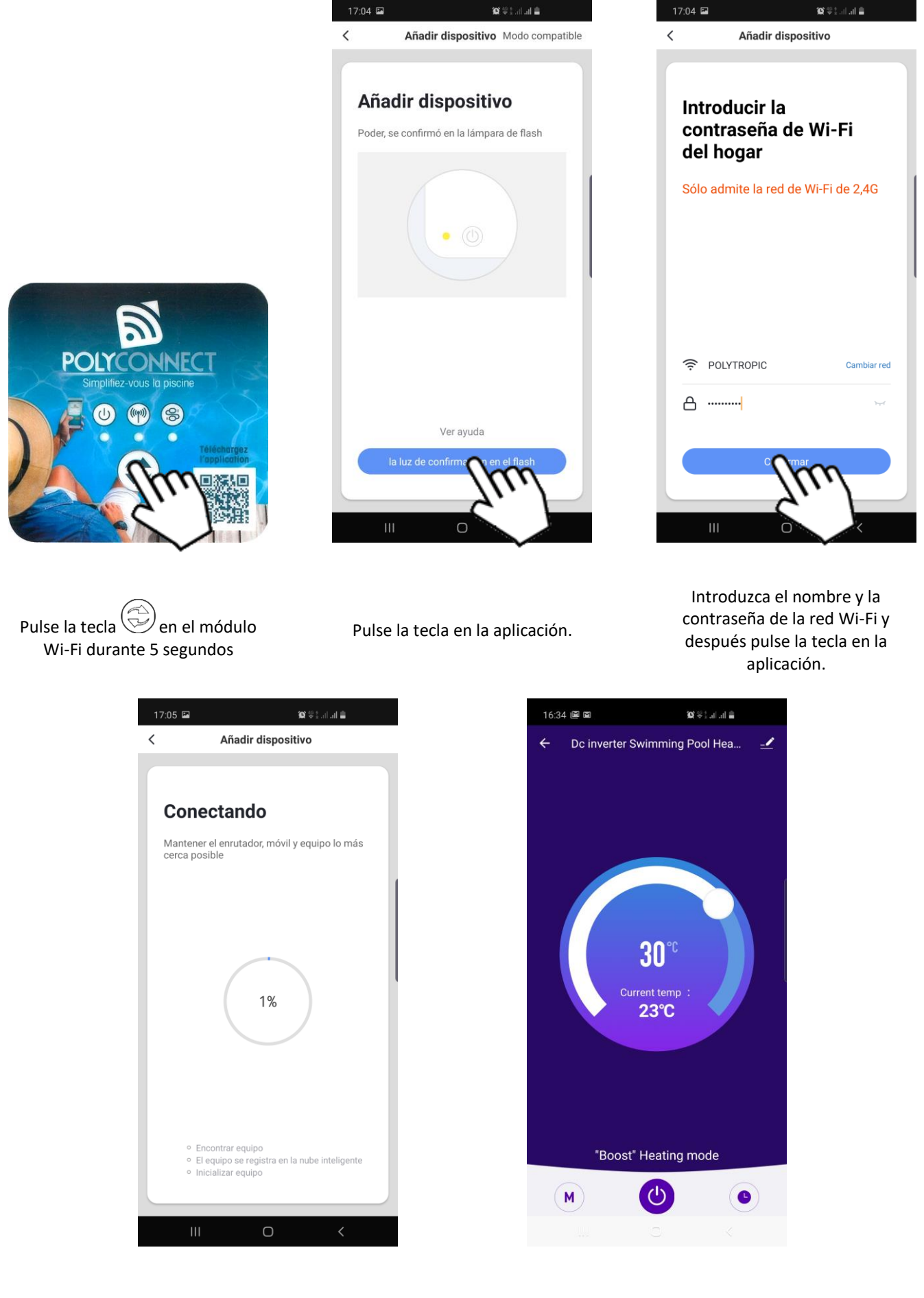

Espere la conexión

Bomba de calor conectada

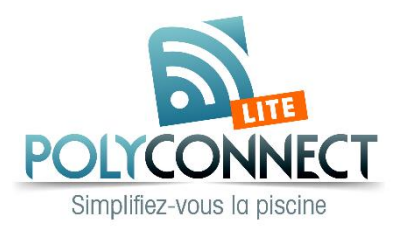

Überprüfen Sie, ob das WiFi-Modul kompatibel ist:

- Wärmepumpen mit der Seriennummer beginnend mit IV...
- Wärmepumpen mit der Seriennummer beginnend mit HP...
- = Wi-Fi module reference NCKZB...
- = Wi-Fi module reference W-FG...

Installieren Sie das Wi-Fi-Modul in der Wärmepumpe (zwischen Display und elektronischer Karte) mit den am Modul vorhandenen Anschlüssen.

Laden Sie die folgende Applikation herunter:

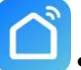

Smart Life - Smart Living im Google oder Apple Store:

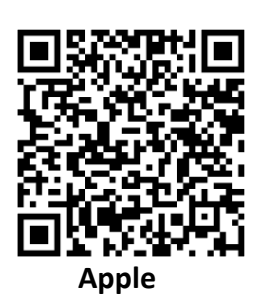

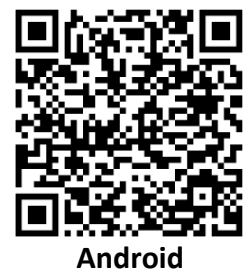

Erstellen Sie ein Konto und einen Login.

Fügen Sie dann die Wärmepumpe wie folgt zu:

| 17:05 🖬    |                                                           | <b>10</b> ≑ ≟ | 17:05 🖬              |                  | <b>10</b> 🕸 🛔1                   | al 🚔         |
|------------|-----------------------------------------------------------|---------------|----------------------|------------------|----------------------------------|--------------|
| Maison o   | le phenix2984 🗸                                           | 0 +           | <                    | Manuell hinzufüg | gen Gerä                         | t suche      |
| -Ö:        | Willkommen zu H<br>Richten Sie Ihren Standort für weitere | zu Hause      | Elektri-<br>sche Anl |                  | -                                |              |
| 11         |                                                           | ,             | Beleuch-<br>tung     | Steckdose        | Steckdose<br>(Bluetooth)         | Ste<br>(2    |
| Alle Gera  | ite                                                       | ••••          | Großes<br>Haushalt   |                  |                                  |              |
|            |                                                           | 1             | Kleint               | Malter           | Schalter<br>(Bluetooth)          | Si<br>(2     |
|            |                                                           |               | Küche                |                  |                                  |              |
|            |                                                           |               | Sicher-<br>heitssen  | echalter         | Szenario<br>Schälter<br>(ZigBee) | Vorhi<br>(Z  |
|            |                                                           |               | Tragbare             | - 19 19          |                                  |              |
|            | Keine Geräte; bitte hin                                   | zufügen       | Gesundh              | Steckerleiste    | AC-<br>Gegenstecker              | Szeni<br>pen |
|            | Gerät hing og                                             | m             | Sonstige             |                  |                                  |              |
| Mein Zuhau | -Ç-<br>Smart                                              | ©<br>Profil   |                      | ш — с            | <b>)</b>                         | 1            |
|            |                                                           |               |                      | Wählon Si        | , are                            | 0.6          |
| rücke      | n Sie « Gerät                                             | hinzufügen »  |                      | vvanien Sle      | s « BLOR                         | 25           |

Wählen Sie « großes Haushaltsgerät »

| <                         | Manuell hinzu                           | fügen                              | Automatisch                        | Э                        |
|---------------------------|-----------------------------------------|------------------------------------|------------------------------------|--------------------------|
| Elektrische<br>Anlage     | Gas Water<br>Heater<br>(Wi-Fi)          | Solarwarm<br>sserberei<br>(BLE+Wi- | iwa Solarw<br>ter sserb<br>Fi) (Wi | armwa<br>ereiter<br>-Fi) |
| Beleuchtur<br>g           |                                         |                                    |                                    |                          |
| Sicherheits<br>sensor     | Solarwarmwa<br>sserbereiter<br>(NB-IoT) |                                    |                                    |                          |
| Großes<br>Haushalt        |                                         | Wall-hung I                        | 3oiler                             |                          |
| Kleines<br>Haushalt       | Wandkessel                              | Wandkes                            | sel                                |                          |
| Küchenger<br>ät           | (bit: min)                              | Smart Heat                         | Pump                               |                          |
| Tragbare<br>Gesundh       | •                                       | 0                                  |                                    |                          |
| Videoüber<br>wachung      | Smart Heat<br>Pump<br>(BLE+WI-FI)       | llu                                | $\sim$                             |                          |
| Gateway-S<br>euerung      |                                         | Š.                                 | ٦                                  |                          |
| Outdoor<br>Travel         | Waschmasch<br>ine                       | Waschma<br>ine                     | sch                                |                          |
| Energy                    | (BLE+WI+I)                              | Wäschetro                          | ckner                              |                          |
| Entertainm<br>ent         | -                                       |                                    |                                    |                          |
| Industry &<br>Agriculture | Wäschetrock<br>ner<br>(BLE+Wi-Fi)       |                                    |                                    |                          |
|                           | 111                                     | 0                                  | <                                  |                          |

Wählen Sie « Smart Heat Pump (BLE+Wifi) »

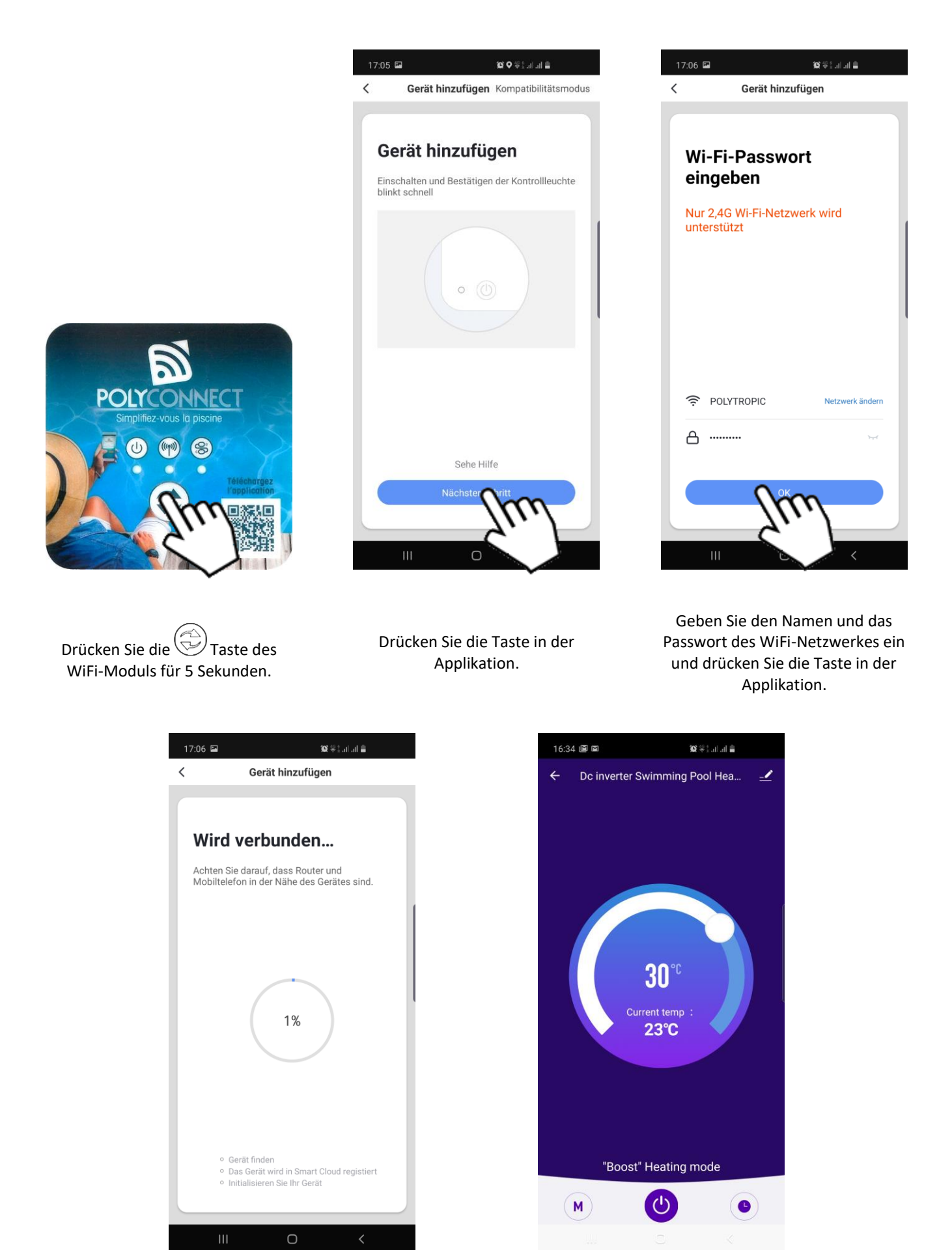

Warten Sie auf die Verbindung

Wärmepumpe ist verbunden